## **Mobile on Windows Devices**

In order to use **Scheer PAS** *Mobile* entirely, you need a valid account for **Scheer PAS** *BPaaS* and a mobile device with the installed mobile app.

Customers using **Scheer PAS** *BPaaS* on premise will receive a separate help page for the installation of the mobile app from their system administrator.

## Installation from Microsoft Store

 $\odot$ 

With a few simple steps you can download the **Scheer PAS** *Mobile* app from the Microsoft Store to your Windows device.

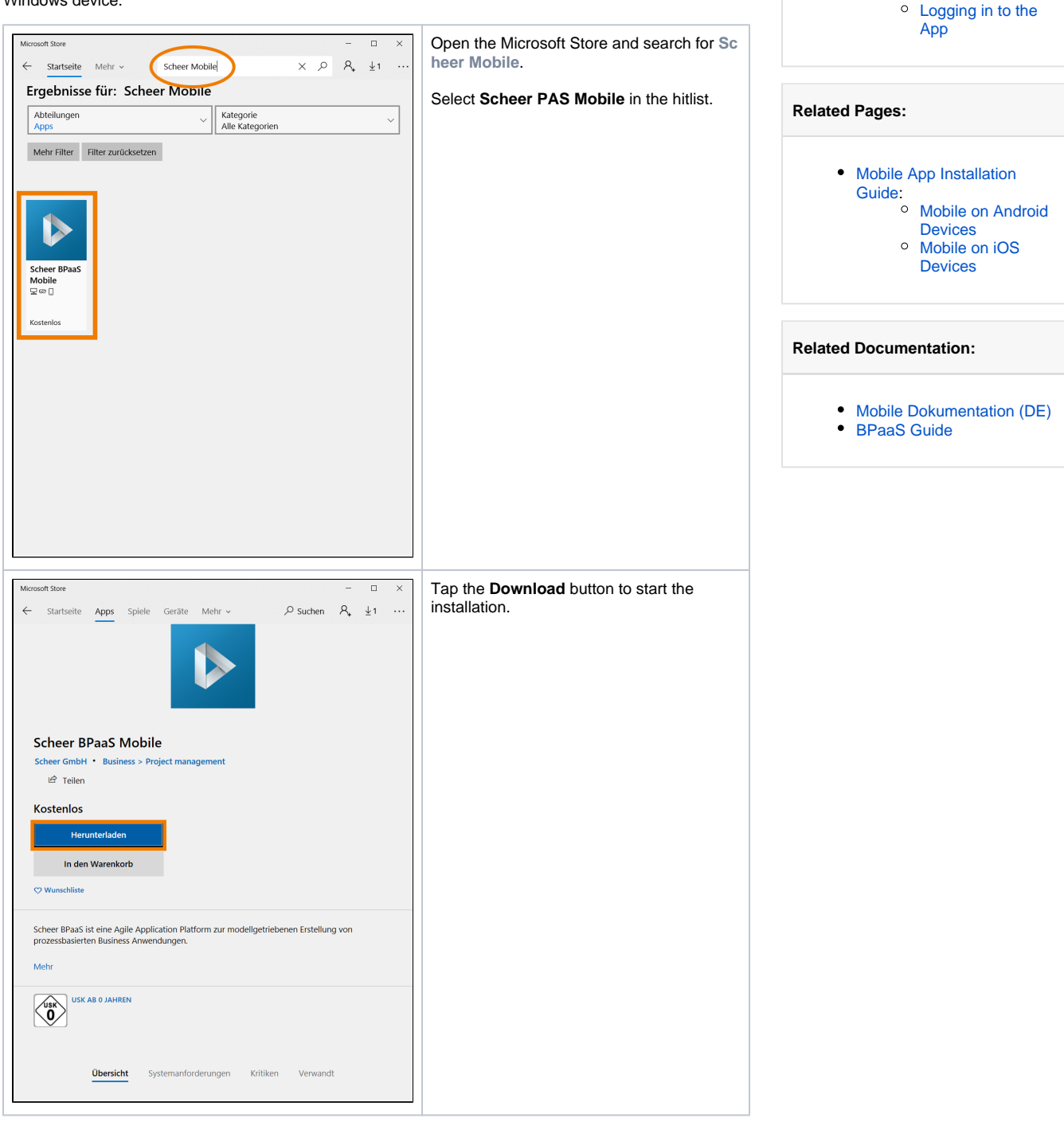

On this Page:

.

Store

Mobile App

Installation from Microsoft

Log in to the Scheer PAS

 Login for Cloud Customers

 Installation and Login for On Premise

Customers

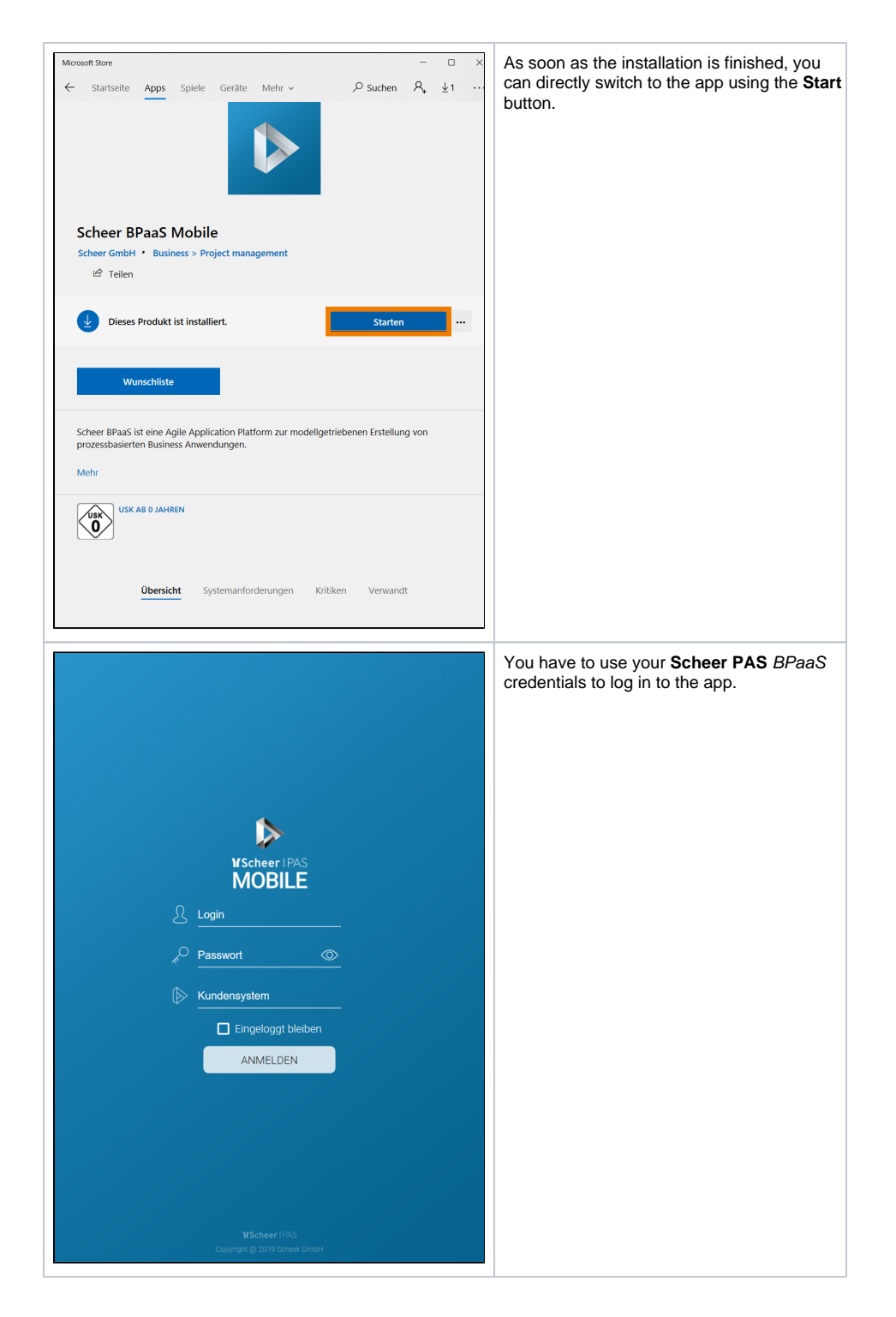

## Log in to the Scheer PAS Mobile App

When opening the app for the first time, you have to log in with your Scheer PAS BPaaS user data.

Login for Cloud Customers

![](_page_2_Picture_0.jpeg)

![](_page_3_Picture_0.jpeg)

![](_page_4_Picture_0.jpeg)

Installation and Login for On Premise Customers

![](_page_5_Picture_0.jpeg)

Logging in to the App

![](_page_6_Picture_0.jpeg)

![](_page_7_Picture_0.jpeg)